# 薄型・軽量キーボード編 もくじ

| 1章 本製品の準備1                       |
|----------------------------------|
| 1 各部の名称 -外観図1                    |
| 2 タブレットの取り付け/取りはずし3              |
| 2章 薄型・軽量キーボードを使用する8              |
| 1 電源を入れる                         |
| <b>2</b> タッチパッド                  |
| <b>3</b> キーボード                   |
| 4 Q&A集15                         |
| (付 録                             |
| <ol> <li>デイリーケアとアフターケア</li></ol> |
| 2 ご使用にあたってのお願い20                 |
| 3 仕様                             |

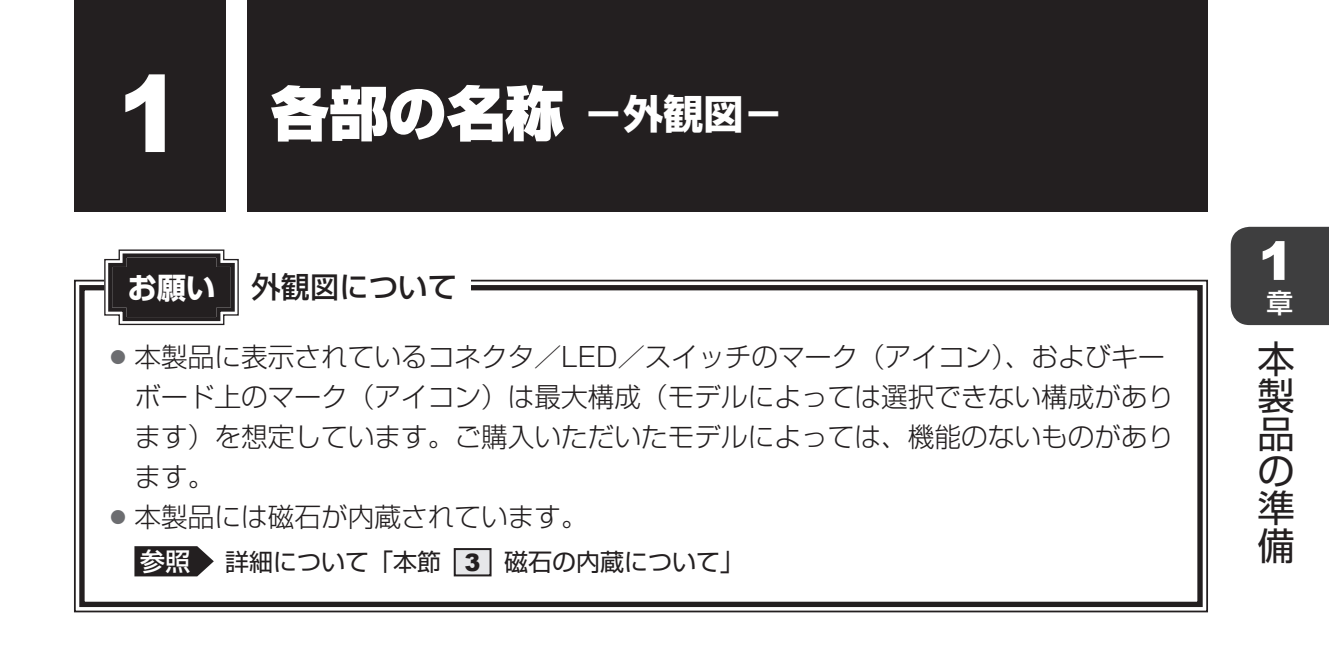

# 1 前面図

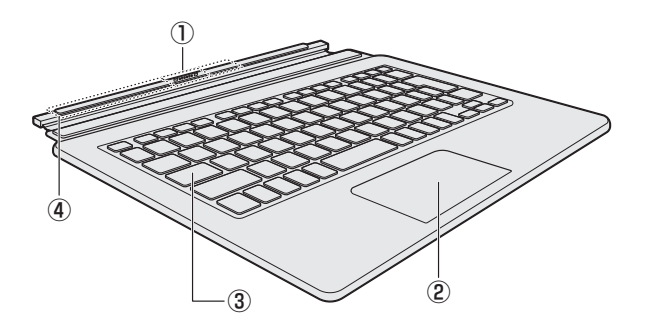

① ドッキングコネクタ

③キーボード

② クリックパッド (タッチパッド)、左ボタン、④型番・製造番号 右ボタン

参照 「2章 2 タッチパッド」

# 2 磁石の内蔵について

次の図の枠で囲った部分には、磁石が内蔵されています。 タブレットを取り付けた状態、ディスプレイ(タブレット)を閉じた状態、裏返した状態でも 磁気の影響はあります。

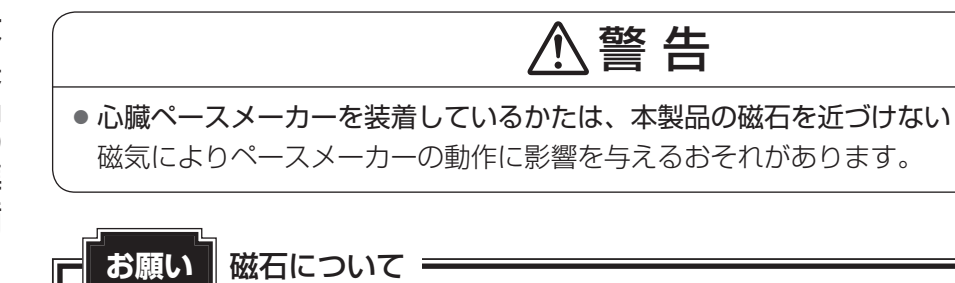

●磁気カードなどを利用した記憶媒体のデータを壊す可能性がありますので、本製品の磁石に近づけないようにしてください。

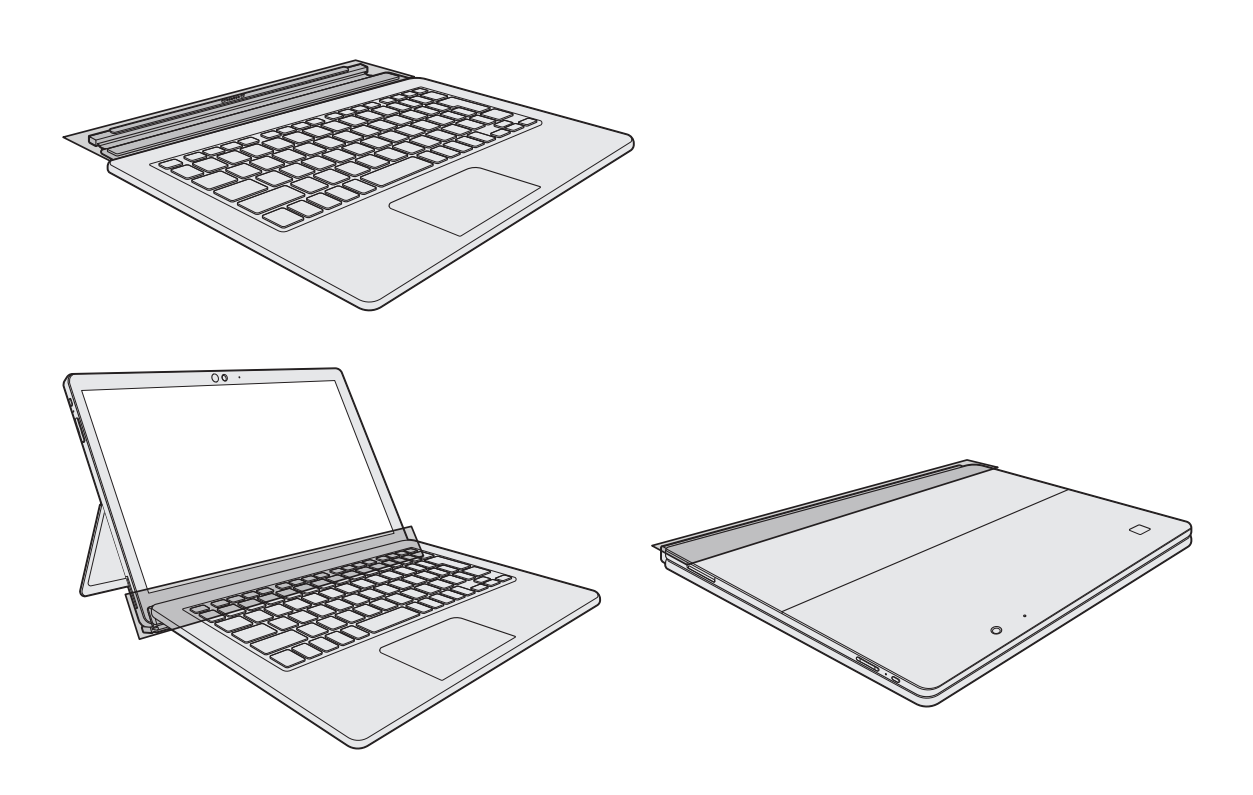

1章 本製品の準備

1章 本製品の準備

タブレットの取り付け/取りはずし

薄型・軽量キーボードにタブレットを取り付けて、使用できます。

# ⚠注意

タブレットを薄型・軽量キーボードに接続するときは、タブレットからケーブル類を抜く
 本体やACアダプター、ケーブル、コネクタ類を傷つけるおそれがあります。

 タブレットを薄型・軽量キーボードに取り付けた 状態でパームレスト部だけを持って持ち上げない タブレットが薄型・軽量キーボードから落下し、 けがをしたりタブレットが破損するおそれがあり ます。

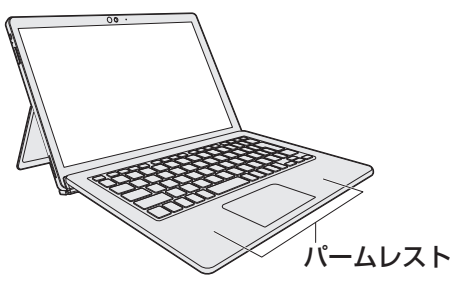

 タブレットを接続した状態でディスプレイ(タブレット部分)を閉じる場合は、指や物を はさまないようにする

けがや破損、故障が発生するおそれがあります。

タブレットを接続した状態で画面をタッチするときは、強く押さない
 画面を強くタッチすると、本製品が倒れたり、キックスタンドが壊れたりするおそれがあり、けがや故障の原因となります。

お願い

2

- タブレットを薄型・軽量キーボードに取り付けて使用する場合は、必ずタブレット背面のキックスタンドを広げてタブレットを立てかけてください。
   キックスタンドを広げずに使用すると、本体が倒れて故障するおそれがあります。
- タブレットを取り付けた状態で、ケーブル類を取り付ける/取りはずす場合は、必ずもう片方の手でタブレットを支えてください。タブレットを支えずに取り付け/取りはずしを行うと、本体が倒れて故障するおそれがあります(または、ケーブル、コネクタ類を傷つけるおそれがあります)。

左の図のように、薄型・軽量キーボードにタブレットを取り付けた状態で持ち運ばないでください。タブレットが薄型・軽量キーボードから落下し、けがをしたり、破損するおそれがあります。

移動するときは、ディスプレイ(タブレット部分)を閉じ、タブレットと薄型・軽量キーボー ド両方を持ってください。タブレットだけ、あるいは薄型・軽量キーボードだけを持ち上げ ると、タブレットあるいは薄型・軽量キーボードが落下し、けがをしたり、破損するおそれ があります。

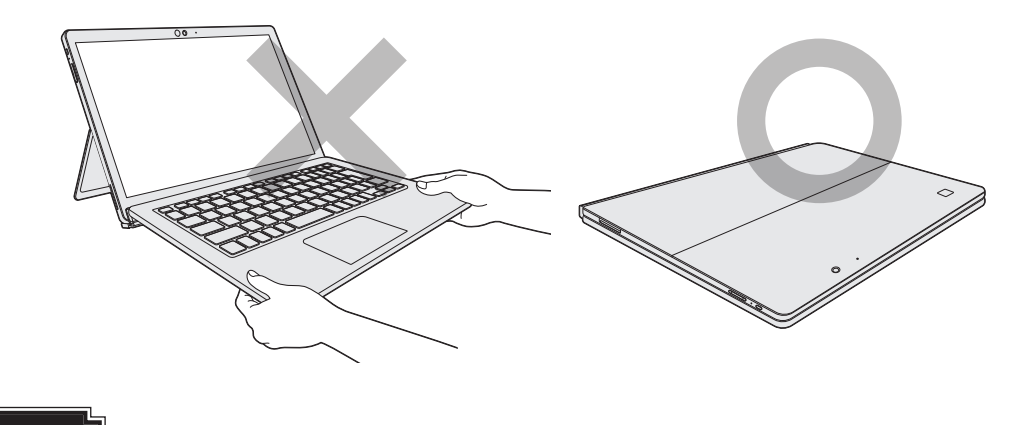

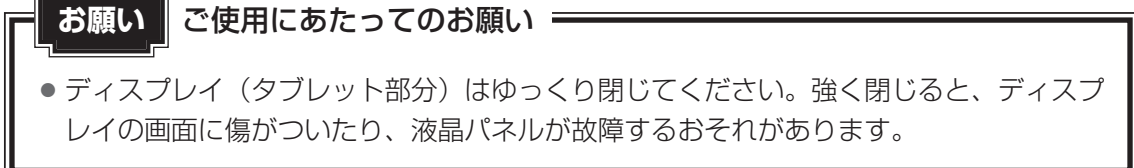

### **₹** ₹

● 薄型・軽量キーボードを接続した状態で、画面表示の向きを変更することはできません。

4

# 1 薄型・軽量キーボードにタブレットを取り付ける

⚠注意

タブレットを薄型・軽量キーボードに接続するときは、タブレットからケーブル類を抜く
 本体やACアダプター、ケーブル、コネクタ類を傷つけるおそれがあります。

- 1 タブレットから電源コード、周辺機器、ケーブル類を取りはずす 参照 機器の取りはずし [活用編 4章 1 周辺機器を使って機能を広げよう]
- 2 データを保存し、使用しているアプリケーションを終了する
- 3 タブレットのドッキングコネクタを薄型・軽量キーボードのドッキング コネクタに合わせてゆっくり近づける

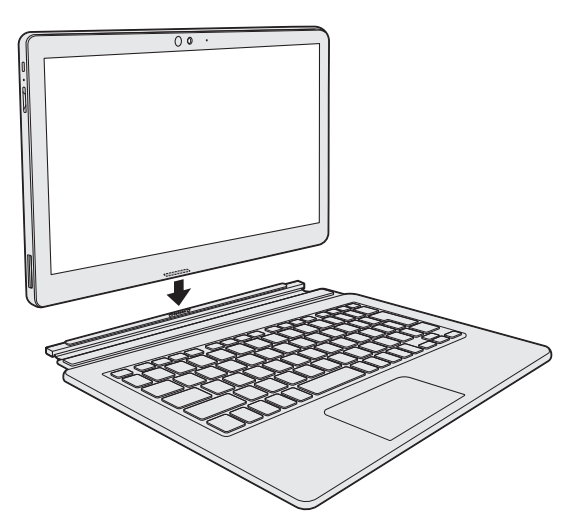

本体に内蔵されている磁石で、タブレットと薄型・軽量キーボードが固定されます。

4 タブレット背面のキックスタンドを広げて、タブレットを立てかける

5 薄型・軽量キーボードの上端を折り返してタブレットに近づける

薄型・軽量キーボードの上端がリフトアップされ、磁石で固定されます。

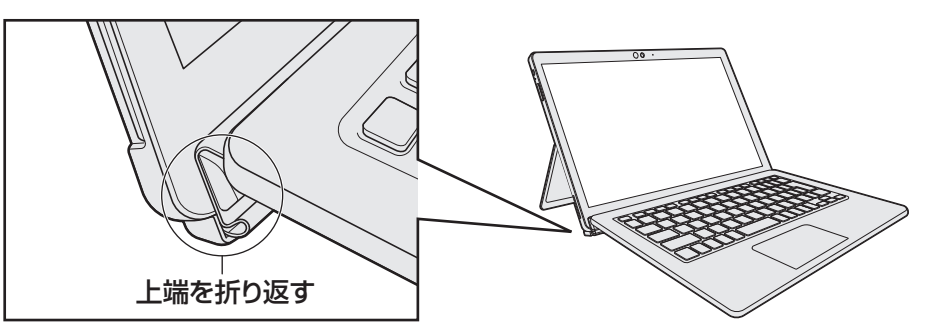

1 章

本製品の準備

#### ✓ メモ ディスプレイ (タブレット部分)を開くと、電源が入るようにする

- パネルオープンパワーオン機能は、ディスプレイを開くと自動的に本製品の電源が入る機能です。本機 能の設定は、次の手順で変更できます。
  - ① [スタート] ボタン( 🔳 )をクリックする
  - ② [東芝セッティング] をクリックする
  - ③ [起動オプション] をクリックする
  - ④ [パネルオープンパワーオン] の設定を変更する
    - スリープ時のみパネルオープンパワーオン機能を有効にする場合は、「有効(スリープのみ)」を 選択します。
    - スリープ時、電源 OFF 時ともにパネルオープンパワーオン機能を有効にする場合は、「有効 (スリー プと電源オフ)」を選択します。
    - パネルオープンパワーオン機能を無効にする場合は、「無効」を選択します。

# 2 薄型・軽量キーボードからタブレットを取りはずす

タブレットを薄型・軽量キーボードから取りはずすときには、使用しているアプリケーション などのプログラムをすべて終了させてください。

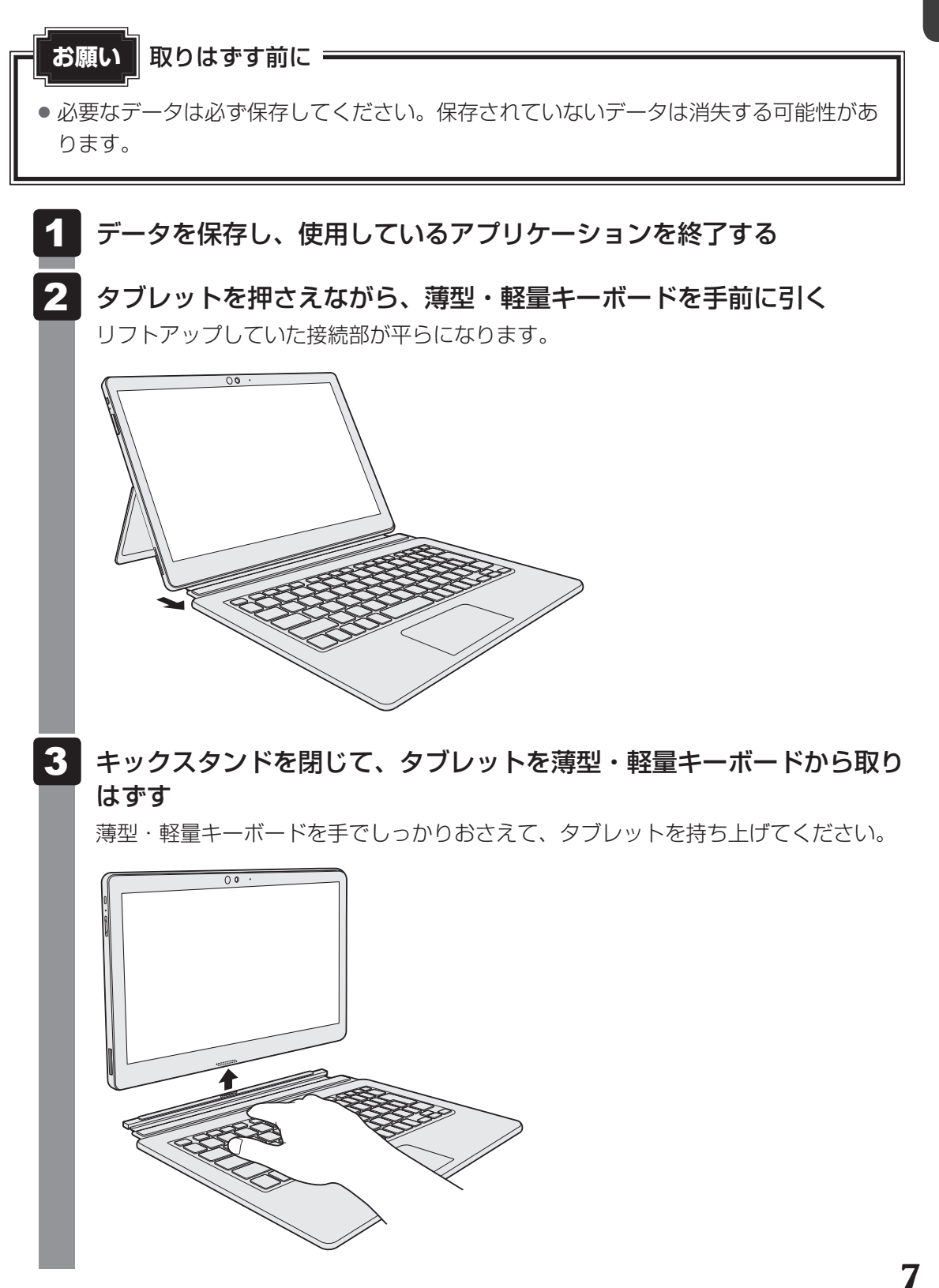

1章 本製品の準備

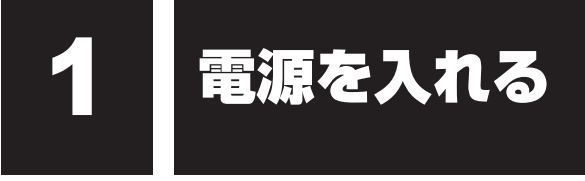

# 1 電源コードとACアダプターを接続する

あらかじめ、タブレットを薄型・軽量キーボードに接続してください。

参照 電源コードやACアダプターの取り扱いについて『取扱説明書 2章 9 ご使用にあたってのお願い』

次の図の①→②→③の順で行ってください。

薄型・軽量キーボードを取り付けた状態で初めて電源を入れるときには、電源コードとACア ダプターを接続してください。

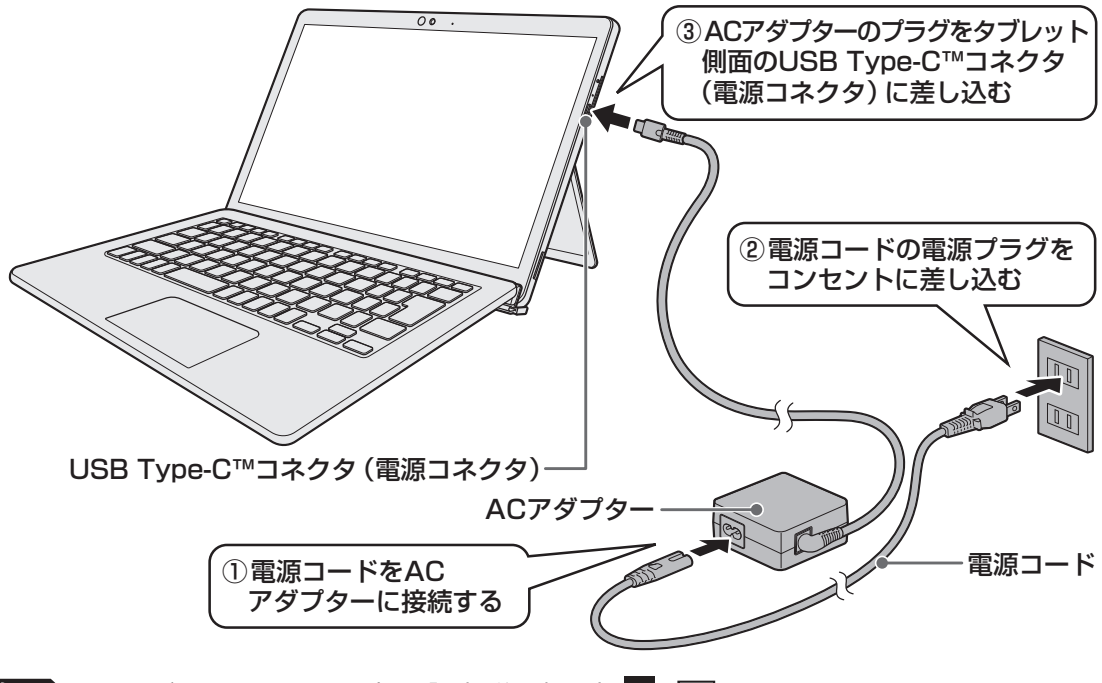

参照 電源とバッテリーに関する表示 『取扱説明書 1章 3 - 2 電源を入れる』

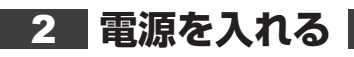

**1** タブレットの電源スイッチを押し、ロゴが表示されたら指をはなす 確実に電源スイッチを押してください。

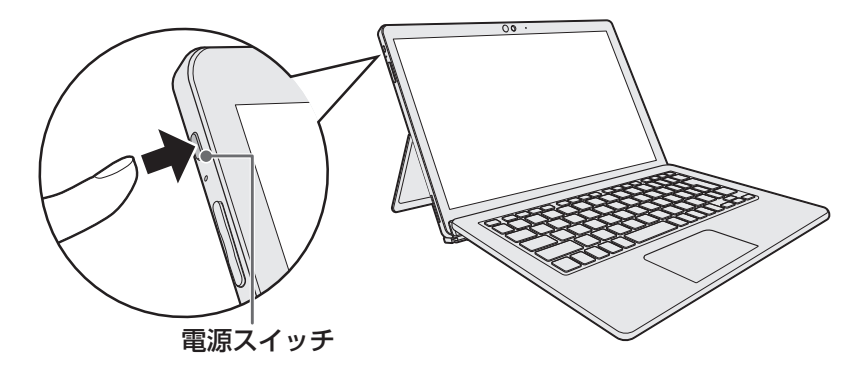

タッチパッド

# 1 タッチパッドで操作する

2

電源を入れてWindowsを起動すると、本製品のディスプレイによが表示されます。この矢印を「ポインター」といい、操作の開始位置を示しています。この「ポインター」を動かしながら本製品を操作していきます。

薄型・軽量キーボードには、「ポインター」を動かすタッチパッドと、操作の指示を与える左ボ タン/右ボタンがあります。

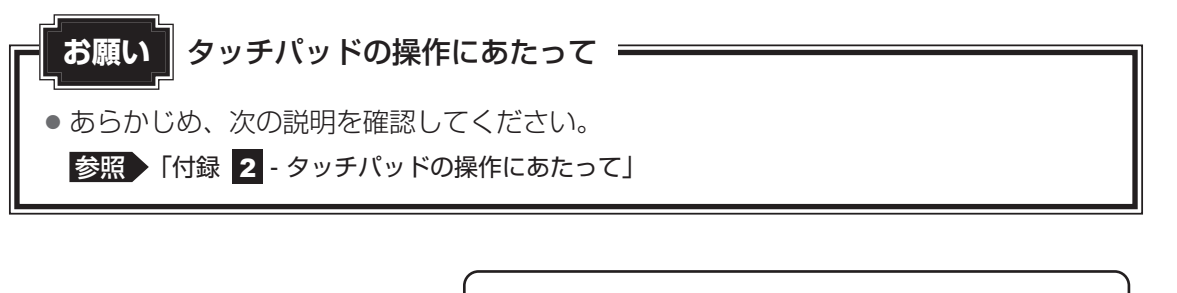

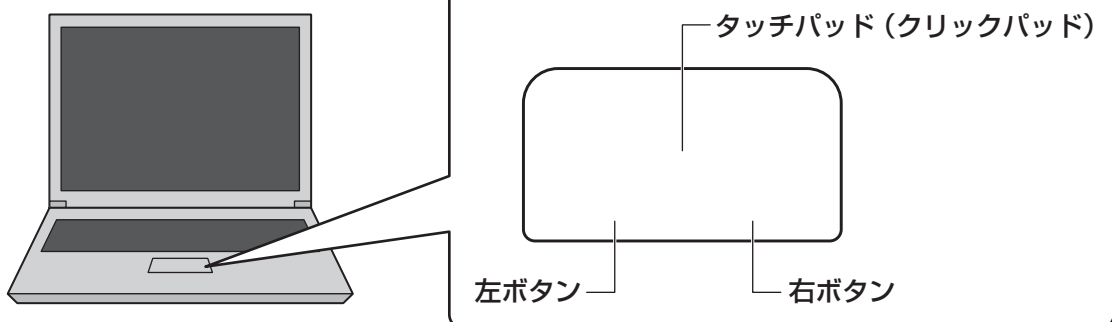

# 1 タッピングの方法

タッチパッドを指で軽くたたくことを「タッピング」といいます。 タッピング機能を使うと、左ボタンを使わなくても、次のような基本的な操作ができます。

## 🗋 クリック/ダブルクリック

タッチパッドを1回軽くたたくとクリック、 2回たたくとダブルクリックができます。

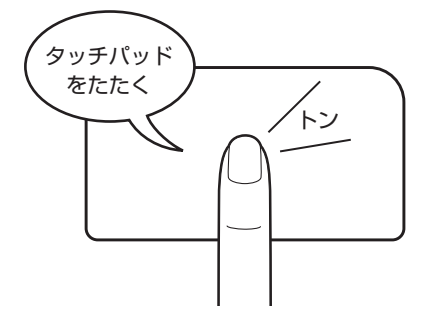

# 🗋 ドラッグアンドドロップ

タッチパッドを続けて2回たたき、2回目は タッチパッドから指をはなさずに目的の位置 まで移動し、指をはなします。

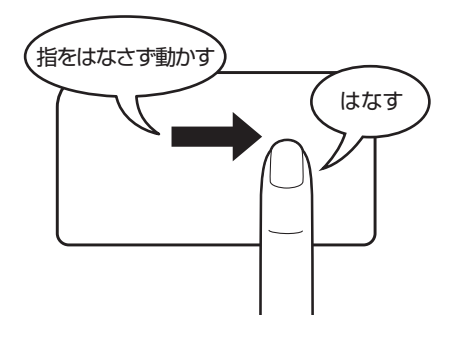

# 2 タッチパッドの使用環境を設定する

タッチパッドの設定は、次のように行います。

# 1 タッチパッドの設定

- 1 [スタート] ボタン( 💷 )をクリックする
- 2 [設定] をクリックする
- 3 [デバイス] → [タッチパッド] をクリックする
- 4 必要な項目を設定する

キーボード

各キーにはさまざまな機能が用意されています。複数のキーを組み合わせて押すと、いろいろ な操作が実行できます。

## 1 キーボードの文字キーの使いかた

文字キーは、文字や記号を入力するときに使います。キーボードの文字入力の状態によって、 入力できる文字や記号が変わります。

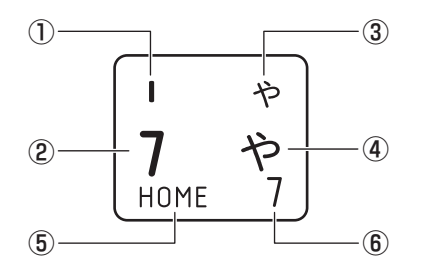

| 1 | ほかのキーは使わず、そのまま押すと、アルファベットの小文字などが入力できます。<br>SHIFT キーを押しながら押すと、記号やアルファベットの大文字が入力できます。                      |
|---|----------------------------------------------------------------------------------------------------|
| 2 | ほかのキーは使わず、そのまま押すと、数字や記号が入力できます。                                                                          |
| 3 | <sup>そさか</sup><br>かな入力ができる状態で「 <i>SHIFT</i> 」キーを押しながら押すと、記号、ひらがなの促音<br>(小さい「っ」)、拗音(小さい「ゃ、ゅ、ょ」)などが入力できます。 |
| 4 | かな入力ができる状態で押すと、ひらがなや記号が入力できます。                                                                           |
| 5 | アローモードのときに押すと、カーソル制御キーとして使えます。                                                                           |
| 6 | 数字ロックモードのときに押すと、テンキーとして使えます。                                                                             |

\*お使いのモデルにより、キーボードに印刷されている文字の配置は異なります。

# 2 「N キーを使った特殊機能キー

| +-                                          | 内容                                                                                                    |
|---------------------------------------------|----------------------------------------------------------------------------------------------------|
| <b>FN</b> + <b>ESC</b><br><スピーカーのミュート>      | FN キーを押したまま、ESC キーを押すたびに本体のスピーカーや<br>ヘッドホンの音量のミュート (消音)のON/OFFが切り替わります。                                                                   |
| [FN]+[SPACE]<ディスプレイの解像度切り替え>                | FN キーを押したまま、SPACE キーを押すたびにディスプレイの解像度が切り替わります。                                                                                             |
| [FN]+S]<検索画面の表示>                            | *対応モデルのみ<br><i>FN</i> キーを押したまま、 <b>S</b> キーを押すと「Cortana」の画面が表<br>示されます。                                                                   |
| 「FN + F1<br><インスタントセキュリティ機能>                | コンピューターをロックします。<br>解除するには、「 <u>ENTER</u> 」キーを押してください。Windowsパスワー<br>ドを設定している場合は、パスワード入力欄にWindowsパスワード<br>を入力し、「 <u>ENTER</u> 」キーを押してください。 |
| 「FN + F2<br><電源プランの切り替え>                    | <ul> <li>FN キーを押したまま、F2 キーを押すたびに電源プラン(バランス/eco<sup>*1</sup>)が切り替わります。</li> <li>参照 ecoユーティリティ         「活用編 7章 3 - 1 ecoユーティリティ」</li> </ul> |
| <b>FN</b> +F3<br><スリープ機能の実行>                | <b>FN</b> キーを押したまま、F3キーを押すと、スリープ機能が実行されます。                                                                                                |
| 「FN]+F4<br><休止状態の実行>                        | <b>FN</b> キーを押したまま、 <b>F4</b> キーを押すと、休止状態になります。                                                                                           |
| 「 <i>FN</i> 】+ 「 <i>F5</i> 」<br><表示装置の切り替え> | 表示装置を切り替えます。* <sup>2</sup><br>参照 詳細について<br>「活用編 6章 4 - 3 表示装置を切り替える」<br>参照 ワイヤレスディスプレイ機能<br>「活用編 7章 2 本製品の画面をテレビ/外部ディスプレイ<br>にワイヤレスで表示する」 |
| FN + F6<br><ディスプレイの輝度を下げる>                  | FN キーを押したまま、F6 キーを押すたびにディスプレイの輝度が下がります。                                                                                                   |
| FN + F7<br><ディスプレイの輝度を上げる>                  | <b>FN</b> キーを押したまま、 <b>F7</b> キーを押すたびにディスプレイの輝度<br>が上がります。                                                                                |

\* 1 あらかじめecoユーティリティで「ecoモード」を有効に設定し、電源プラン「eco」を作成しておく必要があります。

\*2 HDMI<sup>®</sup>出力端子、RGBコネクタを使用した切り替えは、USB Type-C™アダプター付属モデルのみ

# 3 キーボード

| +-                                               | 内容                                                                                                    |
|--------------------------------------------------|----------------------------------------------------------------------------------------------------|
| [ <u>FN</u> ]+[ <u>F8</u> ]<br><無線通信機能のON/OFF>   | [FN]キーを押したまま、「F8]キーを押すたびに、無線通信機能(無<br>線LAN機能 <sup>*1</sup> /Bluetooth <sup>®</sup> 機能 <sup>*2</sup> )のON/OFFが切り替わります。<br>[機内モード オフ] にすると無線通信機能はONになります。<br>[機内モード オン] にすると無線通信機能はOFFになります。 |
| <i>FN</i> + <i>F9</i><br><タッチパッド ON/OFF>         | <b>FN</b> キーを押したまま、 <b>F9</b> キーを押すたびにタッチパッドの有効<br>/無効を切り替えます。                                                                                                    |
| <u>FN</u> + <u>F10</u><br><アローモードのON/OFF>        | <b>FN</b> キーを押したまま、 <b>F10</b> キーを押すと、アローモードになります。キー左下に灰色で印刷されているカーソル制御キー(↑、↓、<br>←、→、HOME、PGUPなど)として使えます。アローモードを<br>解除するには、もう一度 <b>FN</b> + <b>F10</b> キーを押します。                           |
| 〔 <i>FN</i> 〕+ <i>F11</i> 〕<br><数字ロックモードのON/OFF> | FN キーを押したまま、F11 キーを押すと、数字ロックモードになります。キー右下に灰色で印刷されているテンキー(1、2、3など)として使えます。数字ロックモードを解除するには、もう一度FN + F11 キーを押します。アプリケーションによっては異なる場合があります。                                                     |
| <u>FN</u> + <u>F12</u><br><スクロールロックのON∕OFF>      | 一部のアプリケーションで、 ↑ ↓ ← → キーを画面スクロール<br>として使用できます。ロック状態を解除するには、もう一度 FN +<br>F12 キーを押します。                                                                                                    |
| <b>FN</b> +↑<br><pgup(ページアップ)></pgup(ページアップ)>    | ー部のアプリケーションで、 <b>FN</b> キーを押したまま、 ↑ キーを押<br>すと、前のページに移動できます。                                                                                                    |
| <i>FN</i> +↓<br><pgdn(ページダウン)></pgdn(ページダウン)>    | 一部のアプリケーションで、FNキーを押したまま、↓キーを押すと、次のページに移動できます。                                                                                                    |
| <i>FN</i> +←<br><home (ホーム)=""></home>           | ー部のアプリケーションで、 <b>FN</b> キーを押したまま、 ← キーを押<br>すと、カーソルが行または文書の最初に移動します。                                                                                                    |
| $FN + \rightarrow$<br>< END ( $I > F$ )>         | 一部のアプリケーションで、FNキーを押したまま、→キーを押すと、カーソルが行または文書の最後に移動します。                                                                                                    |
| FN + 1<br><縮小>                                   | ー部のアプリケーションなどで、 <i>FN</i> キーを押したまま、1キーを<br>押すと、画面やアイコンなどが縮小されます。                                                                                                    |
| FN + 2<br><拡大>                                   | ー部のアプリケーションなどで、 <i>FN</i> キーを押したまま、2キーを<br>押すと、画面やアイコンなどが拡大されます。                                                                                                    |
| <b>FN</b> +3<br><音量小>                            | FNキーを押したまま、3キーを押すたびに音量が小さくなります。                                                                                                    |
| <b>FN</b> + <b>4</b><br><音量大>                    | FNキーを押したまま、4キーを押すたびに音量が大きくなります。                                                                                                    |

\* 1 無線LAN機能搭載モデルのみ

\*2 Bluetooth<sup>®</sup>機能搭載モデルのみ

## 「ファンクションキー」について

**FN**キーを使った特殊機能キーの一部では、キーを押したときにメッセージを表示するかどうかを、「東芝セッティング」で設定することができます。

2 [東芝セッティング] をクリックする

3 [キーボード]の[通知]で設定する

## 3 特殊機能キー

| 特殊機能             | +-              | 操作                                                                                                    |
|------------------|-----------------|----------------------------------------------------------------------------------------------------|
| タスクマネージャー<br>の起動 | CTRL+SHIFT+ESC  | [タスク マネージャー] 画面が表示されます。<br>アプリケーションやシステムの強制終了を行<br>います。                                                |
|                  | PRTSC           | 現在表示中の画面をクリップボードにコピー<br>します。                                                                           |
|                  | ALT + PRTSC     | 現在表示中のアクティブな画面をクリップ<br>ボードにコピーします。                                                                     |
| 画面コピー            | ■+ <i>PRTSC</i> | 現在表示中の画面をPNGファイルとして保存<br>します。<br>PNGファイルは、タスクバーの[エクスプロー<br>ラー] ボタン→[ピクチャ] → [スクリーン<br>ショット] に保存されています。 |

Q&A集

薄型・軽量キーボードを使用しているときのトラブルの解決方法をQ&A形式で説明しています。 ここに掲載しているQ&A集のほかに、『取扱説明書』、『活用編』にもQ&A集があります。目 的の項目が見つからないときは、『取扱説明書』、『活用編』も参照してください。

#### 1 電源

#### 💽 不定期に勝手に電源が入ることがある

🛕 パネルオープンパワーオン機能が設定されている可能性があります。

ディスプレイを開くと、自動的に本製品の電源が入るパネルオープンパワーオン機能が有効に なっている可能性があります。

- 次の手順で、パネルオープンパワーオン機能の設定を解除できます。
- ① [スタート] ボタン( 🔳 ) をクリックする
- ② [東芝セッティング] をクリックする
- ③ [起動オプション] をクリックする
- ④[パネルオープンパワーオン]で「無効」を選択する

#### 💽 画面が薄暗く、よく見えない

- ▲ FN + F7 キーを押して、ディスプレイ(画面)を明るくしてください<sup>\*1</sup>。
   FN + F6 キーを押すと、逆に、ディスプレイは暗くなります。
   \* 1 この設定は、テレビと外部ディスプレイには反映されません。

#### 🛕 パネルスイッチ機能が設定されている可能性があります。

ディスプレイを閉じると、あらかじめ設定した状態(スリープ状態/休止状態/シャットダウン)へ移行するパネルスイッチ機能が有効になっている可能性があります。 次の手順で、パネルスイッチ機能の設定を解除できます。

- ① [スタート] ボタン ( 🔳 ) をクリックする
- ② [Windowsシステムツール] → [コントロールパネル] をクリックする
- ③ [ 🚽 ハードウェアとサウンド] をクリックする
- ④ [ 👕 電源ボタンの動作の変更] をクリックする
- ⑤ [カバーを閉じたときの動作] で [何もしない] を選択する
   〔バッテリ駆動〕と [電源に接続] にそれぞれ設定してください。
- ⑥ [変更の保存] ボタンをクリックする

# 2 キーボード

#### 💽 キーボードに飲み物をこぼしてしまった

A 飲み物など液体がこぼれて内部に入ると、感電、本体の故障、作成データの消失な どのおそれがあります。

もし、液体が本製品内部に入ったときは、ただちに電源を切り、電源コードとACアダプター、 キーボードを取りはずして、東芝PCあんしんサポート 修理相談窓口にご相談ください。

#### 

#### 文字を入力しているときに誤ってタッチパッドに触れると、カーソルがとんだり、 アクティブウィンドウが切り替わってしまうことがあります。

- 次の手順でタッチパッドを無効に切り替えてください。
- *FN*+*F9*+-を押す
  - 有効/無効が切り替わります。

#### 💽 キーボードで入力できない文字がある(バックスラッシュなど)

#### 🗛 日本語フォントでは「\」は入力できません。

↓ キーを押すと「¥」が表示されますが、「↓」と同じ機能を持ちます。

#### 💽 日本語の入力ができない

▲ 日本語入力システムの入力モードが対応していない状態になっています。
 (半/全)キーを押して、入力モードを切り替えてください。
 参照●日本語入力システム『「Microsoft IME」のヘルプ』

## 💽 キーボードで入力モードを切り替えたい

- 🛕 次のショートカットキーを利用して入力モードを変更できます。
  - SHIFT + CAPS LOCK 英数 キー : 大文字ロック状態
  - ALT + カナ/かな キー
     ニローマ字入力/かな入力

#### 💽 記号や特殊な文字を入力したい

#### 🛕 次の手順で文字コード表から希望の文字を探してください。

- ① [スタート] ボタン ( 💷 ) をクリックする
- ② [Windows アクセサリ] → [文字コード表] をクリックする
   [文字コード表] 画面が表示されます。
- ③[フォント]を選択し、[文字コード表]の使用したい文字をクリックして[選択] ボタン をクリックする
  - [コピーする文字]の欄に指定した文字が入力されます。
- ④[コピー] ボタンをクリックする
- ⑤文書を開いているアプリケーションのメニューから [貼り付け] をクリックする 文書に手順③で指定した文字が挿入されます。挿入された文字には、手順③で選択したフォ ントを指定してください。

#### 🗛 Microsoft IMEには[IMEパッド]という機能があります。

この一覧から希望の文字を探すことができます。

**2**章

薄型・軽量キーボ

ードを使用する

### • キーの反応スピードを変更したい

#### 🛕 次の手順で [キーボードのプロパティ] の設定を変更してください。

- ① [スタート] ボタン ( 💶 ) をクリックする
- ② [Windowsシステムツール] → [コントロールパネル] をクリックする
- ③「表示方法」の「カテゴリ▼」をクリックし、「大きいアイコン」または「小さいアイコン」 をクリックする
- ④ [キーボード] をクリックする
   「キーボードのプロパティ] 画面が表示されます。
- ⑤[速度]タブの[表示までの待ち時間]や[表示の間隔]のつまみを左右にドラッグして調節する
- ⑥[OK] ボタンをクリックする

#### • ファンクションキーの使いかたは?

#### A キーボードの上段にあるファンクションキーには便利な機能があります。

ただし、割り振られている機能の多くはアプリケーションごとに違いがあります。

参照
『各アプリケーションに付属している説明書』

多くのアプリケーションでは、次のように割り振られています。

- F1 キー : ヘルプの呼び出し
- F2 キー : ファイル名の変更
- F3 キー : ファイルの検索
- [F5] キー : 最新の状態に更新
- F6 キー : ひらがなに変換
- F7 + − : 全角カタカナに変換
- F8 キー : 半角カタカナに変換
- **F9**キー : 全角アルファベットに変換
- F10 キー : 半角アルファベットに変換

# 3 タッチパッド

#### 💽 タッチパッドをクリックしても反応がない

# タッチパッドのみ操作を受け付けない場合、タッチパッドが無効に設定されている 可能性があります。

次の手順でタッチパッドを有効に切り替えてください。

 FN+F9キーを押す 有効/無効が切り替わります。

#### 💽 ダブルクリックがうまくいかないので、速度を変更したい

#### 🗛 次の手順で、ダブルクリックの速度を調節してください。

- ① [スタート] ボタン( 💶 )をクリックする
- ② [Windowsシステムツール] → [コントロールパネル] をクリックする
- ③[ハードウェアとサウンド] → [マウス] をクリックする
   [マウスのプロパティ] 画面が表示されます。
- ④ [ボタン] タブで [ダブルクリックの速さ] または [ダブルクリックの速度] のスライダーバー を左右にドラッグして調整する
- ⑤[OK] ボタンをクリックする

#### 

#### 🗛 次の手順でポインターの速度を変更してください。

- ① [スタート] ボタン ( 🔳 ) をクリックする
- ② [Windowsシステムツール] → [コントロールパネル] をクリックする
- ③[ハードウェアとサウンド] → [マウス] をクリックする
- [マウスのプロパティ] 画面が表示されます。
- ④ [ポインター オプション] タブで [速度] のスライダーバーを左右にドラッグして調整する
- ⑤[OK] ボタンをクリックする

# 4 その他

#### ① 薄型・軽量キーボードのキーボードやタッチパッドに触っても反応がない

#### 🛕 薄型・軽量キーボードが正しく認識されていない可能性があります。

薄型・軽量キーボードのキーボードやタッチパッドなどを操作しても反応しない場合がありま す。次の手順で薄型・軽量キーボードをリセットしてください。

①電源を切る

- ② 電源コードとACアダプターを取りはずす
- ③薄型・軽量キーボードからタブレットを取りはずす
- ④タブレットを薄型・軽量キーボードに接続し、電源を入れる

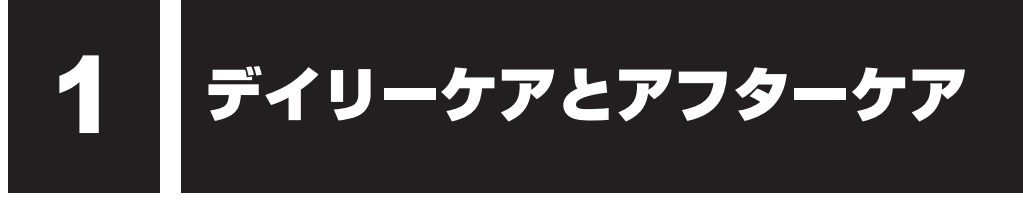

# 1 日常の取り扱いとお手入れ

『安心してお使いいただくために』の「安全上のご注意」、「ご使用上のお願い」に、日常の取り 扱いとお手入れをするときに守ってほしいことが記述されています。あらかじめその記述をよ く読んで、指示を守ってください。

日常の取り扱いでは、次のことも守ってください。

### | 薄型・軽量キーボード

柔らかい乾いた素材のきれいな布でふいてください。 汚れがひどいときは、水に浸した布を固くしぼってふきます。

キーのすきまにゴミが入ったときは、エアーで吹き飛ばすタイプのクリーナーで取り除きます。 ゴミが取れないときは、使用している機種名を確認してから、東芝PCあんしんサポート 修理 相談窓口または保守サービスに相談してください。

飲み物など液体をこぼしたときは、ただちに電源を切り、ACアダプターを取りはずして、東 芝PCあんしんサポートまたは保守サービスに相談してください。

# タッチパッド

乾いた柔らかい素材のきれいな布でふいてください。 汚れがひどいときは、水かぬるま湯に浸した布を固くしぼってからふきます。

## 2 アフターケアについて

## 修理サービスについて

修理サービスのご相談は、東芝PCあんしんサポートまたは保守サービスへお問い合わせください。

参照 『取扱説明書 2章 8 サービス&サポートのご案内』

## タッチパッドの操作にあたって

- タッチパッドを強く押さえたり、ボールペンなどの先の鋭いものを使ったりしないでください。
   タッチパッドが故障するおそれがあります。
- タッチパッドの上に、ものを置いた状態で使用しないでください。

## ディスプレイの取り扱いについて

 キーボードの上に、ペンなどものを置いたままディスプレイ(タブレット部分)を閉じない でください。

| 製品名                             | 薄型・軽量キーボード                           |  |  |
|---------------------------------|--------------------------------------|--|--|
| 環境条件*1                          | 温度:5℃~35℃<br>湿度:20%~80%(ただし、結露しないこと) |  |  |
| 外形寸法 <sup>* 2</sup><br>(突起部含まず) | 約316.0(幅)×212.5(奥行)×15.1(高さ)mm       |  |  |

\*1 環境条件に示している温度範囲は、性能を保証するものではありません。

\*2 薄型・軽量キーボードにタブレットを取り付けた場合